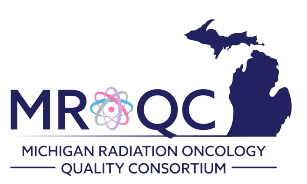

# How to schedule/send Patient Emails

### **Prostate Database**

#### 1. Under the patient's record, select the PROs tab

| View Audit Log Edit Enter Data | Enter Physics Data | PROS |  |
|--------------------------------|--------------------|------|--|
| send p5<br>send p1<br>send p2  |                    |      |  |

2. Select "send P1" or "send P2" to send the baseline patient survey

| View               | Audit Log | Edit | Enter Data | Enter Physics Data | PROS |  |
|--------------------|-----------|------|------------|--------------------|------|--|
| send p5            | _         |      |            |                    |      |  |
| send p1<br>send p2 |           |      |            |                    |      |  |

3. Submit the patient's email address. Carefully type it, do not copy/paste the email address and select submit.

## PROS Configuration -- p1

Warning: Once you have configured PROS settings for this subject, you will not be able to modify them. Please check to make sure this information is accurate before pressing submit.

| Subject's Email address | ] |
|-------------------------|---|
| PROs Configuration      |   |
| Submit                  |   |

4. To schedule the follow-up patient survey, click on the "send P5" and enter the RT-end date before selecting submit.

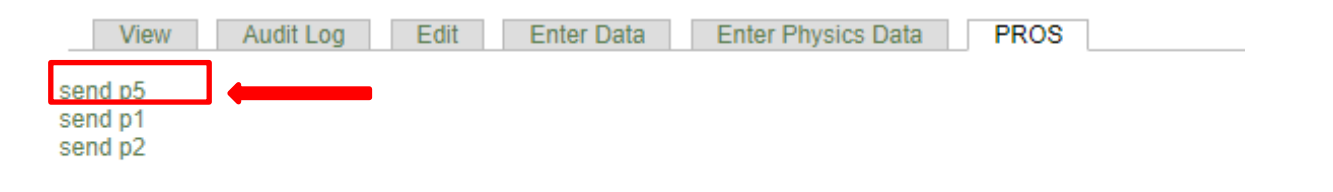

# PROS Configuration -- p5

Warning: Once you have configured PROS settings for this subject, you will not be able to modify them. Please check to make sure this information is accurate before pressing submit.

| Treatment End Date: (You will not be able to change this date)<br>2020 V Dec V 30 V<br>Confirm the date<br>2020 V Dec V 30 V |  |
|----------------------------------------------------------------------------------------------------|--|
| PROs Configuration                                                                                                    |  |
| Submit                                                                                                    |  |

- 5. How to read information on the PROs tab:
  - > requestCreated: the date the email was scheduled in the database by the CDA
  - **sendOn:** the date the email was sent to the patient
  - > **Date:** the date the survey was completed by the patient
  - > Finished:

**= True:** the patient completed the survey

**=False:** the patient has answered questions on the survey and closed the survey window without selecting the final "submit" button.

= na: the survey is not completed and the patient has not opened the survey link.

- Remove: select "REMOVE" to stop or resend a survey
- Stats: gives a little more information about the status of the survey once a patient has completed it (1=yes and 0=no)

| Example of a completed survey: |                          |                          |                            |           |        |                                                                                                    |
|--------------------------------|--------------------------|--------------------------|----------------------------|-----------|--------|----------------------------------------------------------------------------------------------------|
| View                           | Audit Log                | DICOM Uploa              | d Edit                     | Enter Da  | ata E  | nter Physics Data PROS                                                                                                    |
| timepoint                      | requestCreated           | sendOn                   | Date                       | Finished  | Remove | stats                                                                                                    |
| baseline                       | 2020-12-<br>08T16:52:25Z | 2020-12-<br>08T16:52:24Z | 2020-12-<br>08T19:23:30Z   | True      | Remove | {"sent":1, "failed":0, "started":1, "bounced":0,<br>"opened":1, "skipped":0, "finished":1,<br>"complaints":0, "blocked":0} |
|                                |                          |                          |                            |           | · •    |                                                                                                    |
|                                |                          |                          |                            |           |        |                                                                                                    |
|                                |                          |                          |                            |           |        |                                                                                                    |
| Vi                             | ew Audit Log             | Enter Data               | Enter Phys                 | sics Data | PROS   | Revisions                                                                                                    |
| timepo                         | int requestCreate        | d sendOn                 | Date                       | Finished  | Remove | stats                                                                                                    |
| p1                             | 2020-07-<br>15T19:40:17Z | 2020-07-<br>16T19:40:17  | 2020-07-<br>2 26T23:03:412 | z False   | Remove | {"sent":1, "failed":0, "started":1, "bounced":0,<br>"opened":1, "skipped":0, "finished":1,<br>"complaints":0, "blocked":0} |
|                                | 0000.00                  | 0000 11                  |                            |           |        |                                                                                                    |

Example of a not completed survey/ no response: Date and Finished are set as NA, and there aren't any data on the stats.

| View      | Audit Log DICOM Upload | Edit Enter Data      | Enter Physi | ics Data | PROS   |       |
|-----------|------------------------|----------------------|-------------|----------|--------|-------|
| timepoint | requestCreated         | sendOn               | Date        | Finished | Remove | stats |
| baseline  | 2020-12-11T19:56:37Z   | 2020-12-11T19:56:37Z | na          | na       | Remove |       |

#### 6. Important reminders before scheduling a patient email:

- Once an email address is submitted, it cannot be removed or viewed in the database.
- A reminder email is sent to the patient one week after the original email was sent if the survey has not been completed
- Patients should complete either a paper survey or email survey but not both.